# AM.PORTAL HANDLINGSBROSCHÜRE

Track & Trace für Paletten (Gebinde)

Juli 2018

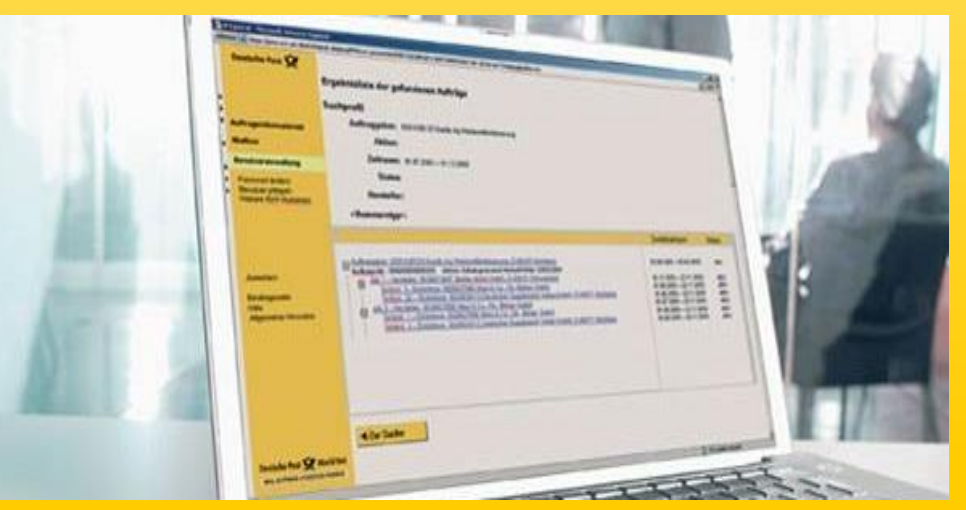

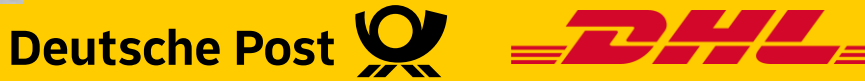

## Über AM.portal haben Sie Ihre Einlieferung immer im Blick

- Im Rahmen des Auftragsmanagements stellt Ihnen die Deutsche Post Tracking & Tracing Informationen auf Palettenebene zur Verfügung.
- Voraussetzung f
  ür das Tracking & Tracing ist eine eindeutige Kennzeichnung Ihrer Paletten mit einem Label, das Informationen zur Palette enthält (u.a. eine eindeutige Palettennummer, die so genannte NVE und das Palettenziel). Die Kennzeichnung der Paletten erfolgt in der Regel durch einen Dienstleister (z.B. den Hersteller) oder durch Mitarbeiter der Deutsche Post.
- Die Deutsche Post dokumentiert die einzelnen Bearbeitungsstationen der Palette, von der Übernahme einer Palette bis zu ihrer Auflösung.
- Diese Informationen können Sie dann online in AM.portal einsehen\*.
- Diese Broschüre gibt Ihnen einen Überblick darüber,
  - wie Sie Gebindeinformationen zu Ihren Aufträgen ermitteln,
  - wie Sie diese Informationen richtig interpretieren.

Hinweis: Im Kontext des Tracking & Tracing wird der Begriff "Gebinde" derzeit gleichbedeutend zu "Palette" verwendet.

\*) Der Track Event Palettenauflösung wird nur dem Absenderkunden angezeigt. Die Anzeige für den am Auftrag beteiligten Dienstleister kann nach vorheriger Genehmigung durch den Absenderkunden, freigeschaltet werden.

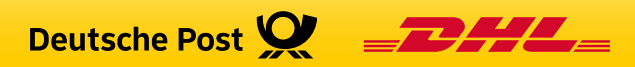

## Welche Tracking-Informationen stehen Ihnen zur Verfügung?

- Derzeit werden im Kontext des Auftragsmanagements folgende Ereignisse ("Track Events") erfasst:
  - Übernahme einer Palette durch die Deutsche Post
  - Auflösung einer Palette
  - Palettenlagerung (Ein- / Ausgang Lager)
- Bei jedem Track Event werden die Art des Ereignisses und der Zeitpunkt, an dem das Ereignis stattgefunden hat, dokumentiert.
- In AM.portal werden die Track Events Übernahme und Auflösung sowie Palettenlagerung angezeigt.
- Auf der Basis der Track Events lässt sich voraussagen, wann Ihre Sendungen den Empfänger erreichen werden, oder ob es unter Umständen zu Verzögerungen bei der Einlieferung oder beim Transport gekommen ist.

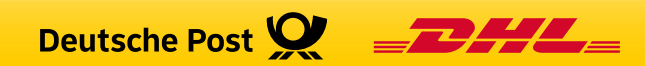

## PLZ-, Leitregions-, Leitzonen- und Deutschlandpaletten

- Wie aussagekräftig die Tracking & Tracing Informationen zu einer Palette sind, hängt u.a. von der Art der Palette ab:
  - PLZ-Paletten beinhalten ausschließlich Sendungen für ein PLZ-Gebiet.
  - Leitregionspaletten beinhalten Sendungen, die für eine Leitregion (Ersten zwei Stellen der PLZ) bestimmt sind.
  - Leitzonenpaletten beinhalten Sendungen, die für eine Leitzone (Erste Stelle der PLZ) bestimmt sind.
  - Deutschlandpaletten beinhalten Sendungen, für verschiedene PLZ, Leitregionen bzw. Leitzonen
- PLZ- und Leitregionspaletten werden im Ziel-Briefzentrum aufgelöst. Insofern spiegeln die Track-Events zu einer Leitregionspalette den gesamten Transportweg der Palette, vom Einlieferungsort bis zum Ziel-Briefzentrum. Sie können daher über das Tracking & Tracing den Weg der Sendungen auf der Palette (fast) bis zum Empfänger verfolgen.
- Leitzonen- bzw. Deutschlandpaletten dagegen werden in der Regel in einem Depot oder bereits im Eingangs-Briefzentrum aufgelöst. Insofern kann in diesem Fall über das Tracking & Tracing der Weg der Sendungen nur bis zum Depot bzw. Einlieferungs-Briefzentrum verfolgt werden.

Die weitere Verarbeitung der Sendungen können Sie nicht mehr über das Tracking & Tracing verfolgen.

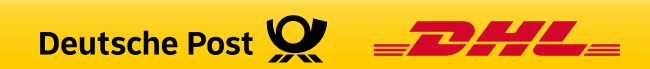

## Auftrag suchen (1/2)

|   | Deutsche Post 👷     | AM.portal - elektronisches Auftragsmanagement                                |
|---|---------------------|------------------------------------------------------------------------------|
|   | Standarsite         |                                                                              |
| ' | Startseite          |                                                                              |
| • | Auftragssuche       | Auftragssuche                                                                |
| ► | Neuer Auftrag       | Bitte geben Sie zur Suche nach Auffrägen eine oder mehrere der               |
| ► | Mailbox             | Suche auf bestimmte Aufträge eingeschränkt. möchten, müssen Sie zunächst den |
| ► | Benutzerverwaltung  | entsprechenden AM-Auftrag über die Suchmaske                                 |
| ≯ | Reports             | Auftragssuche suchen und aufrufen                                            |
| ► | Rechnungsrecherche  | Auftraggeber [Alle]                                                          |
|   |                     | Aktionsbezeichnung                                                           |
| ► | Abmelden            | Aktionsbeschreibung                                                          |
| • | Hilfe               | Einlieferungsdatum / - 15.11.2011 iii bis 20.11.2011 iii                     |
| ∢ | Allgemeine Hinweise | Einlieferer [Alle]                                                           |
| ⊁ | Impressum           | Auftragsnummer                                                               |
| ⊁ | Kontakt             | Auftragsstatus Akzeptiert 💌                                                  |
|   |                     | Produkt [Alle]                                                               |
|   |                     | ZKZ [Alle]                                                                   |
|   |                     | HeftfolgeNr./Jahr von / bis /                                                |
|   |                     | Einlieferungskennung [Alle]                                                  |
|   |                     | Kontrakt (EKP / Verf. / Teiln.)<br>- EAbr.                                   |
|   |                     | Darstellung Auftragshierarchie                                               |
|   |                     |                                                                              |
|   | Deutsche Post DHL   | Suchen         Aktuelle Aufträge         Suchkriterien löschen               |

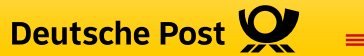

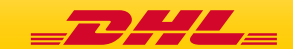

## Auftrag suchen (2/2)

|   | Deutsche Post 👷                           | AM.portal - elektronisches Auftragsmanagement                                                                                                    |  |  |  |  |  |  |
|---|-------------------------------------------|----------------------------------------------------------------------------------------------------|--|--|--|--|--|--|
| , | Startseite                                |                                                                                                    |  |  |  |  |  |  |
| , | Auftragssuche                             | Auftragssuche                                                                                                    |  |  |  |  |  |  |
| Ľ | Neuer Auftrag                             | Bitte geben Sie zur Suche nach Aufträgen eine oder mehrere der folgenden Angaben vor. Je mehr Angaben vorgegeben sind, desto konkreter wird die                                                                                                    |  |  |  |  |  |  |
| 1 | Renutzerverwaltung                        | Ergebnisliste der gefundenen Aufträge                                                                                                    |  |  |  |  |  |  |
| 5 | Reports                                   |                                                                                                    |  |  |  |  |  |  |
| • | Rechnungsrecherche                        | Über die Detailansicht bzw.                                                                                                    |  |  |  |  |  |  |
| • | Abmeiden                                  | Zetraum     15.11.2011     bis 20.12.2011     durch klicken auf den Hyperlink<br>gelangen Sie zu den<br>Auftragsstatus       Auftragsstatus     Akzeptiert                                                                                                    |  |  |  |  |  |  |
| • | Hilfe                                     | Darstellung Auftragshiera                                                                                                    |  |  |  |  |  |  |
| • | Allgemeine Hinweise                       | Suchergebnis                                                                                                    |  |  |  |  |  |  |
| • | Impressum                                 | Übersicht Produkt (Anzahl Paletten)                                                                                                    |  |  |  |  |  |  |
| , | Kontakt                                   | Auftrage-bir:         Auftrage-bir:         C000000121 - Max Muster 001. DE-21335 Buldern<br>Auftrage-Nr.:         Dialogpost         45.579<br>(17)         DV I           Auftrage-Nr.:         C0000004879688 Kundenref::6001000126-111212A00000065<br>Aktionsbez::         Beispiel_18<br>Hersteller:<br>Einleferer:         5125149612 - Praktikus, DE-64276 Darmstadt         Dialogpost         45.579<br>(17)         DV I |  |  |  |  |  |  |
|   | Liste drucken     Aufträge zusummenführen |                                                                                                    |  |  |  |  |  |  |
|   |                                           | ✓ Zur Suche         > Neuer Einlieferungsauftrag         > Neuer Teilleistungsauftrag                                                                                                    |  |  |  |  |  |  |
|   |                                           |                                                                                                    |  |  |  |  |  |  |
|   | Deutsche Post DHL                         |                                                                                                    |  |  |  |  |  |  |

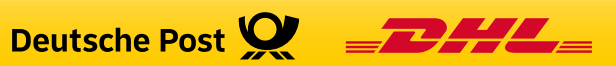

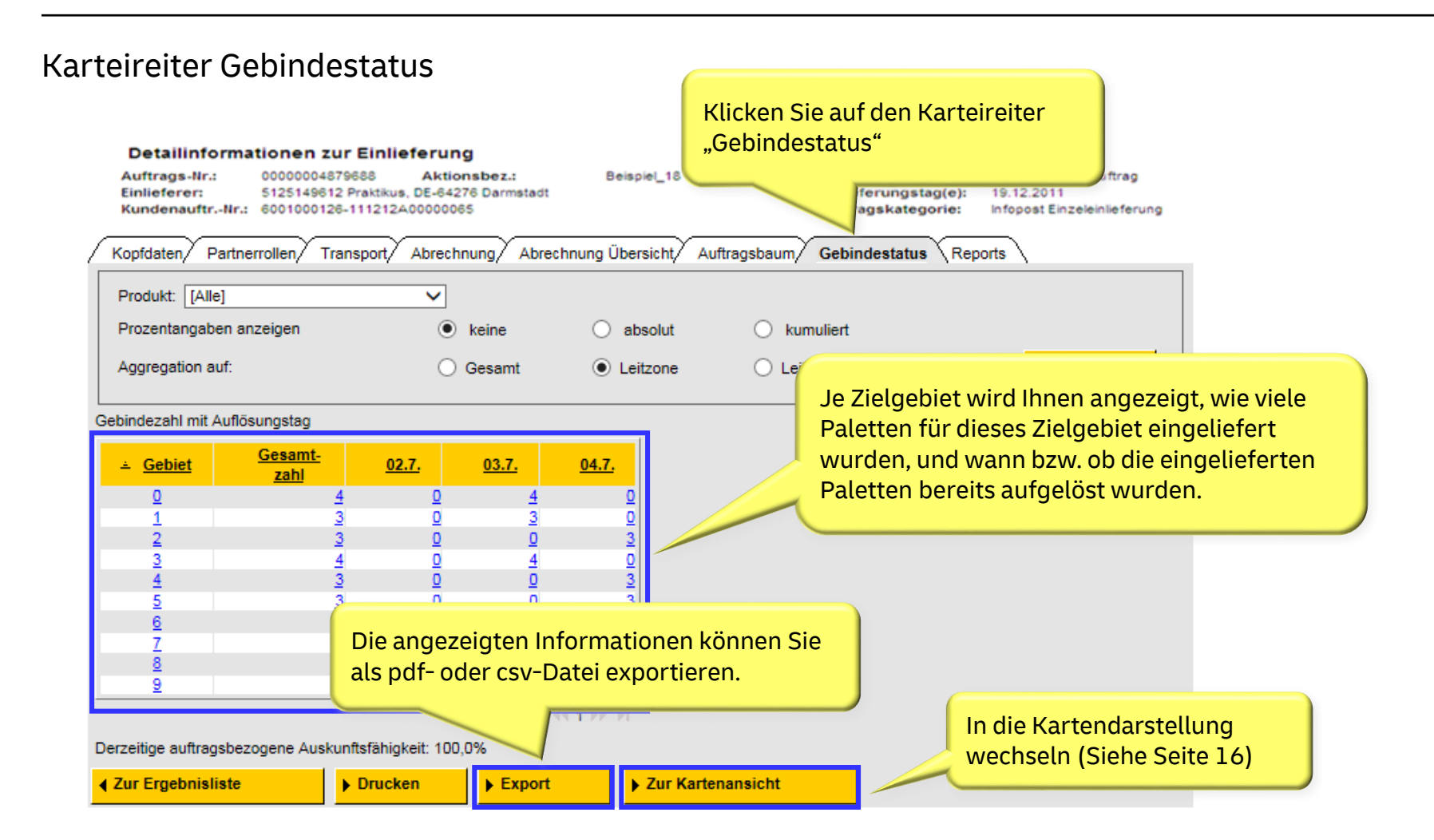

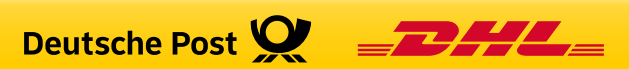

## Darstellungsoptionen anpassen

|             | Deutsche Post 👷                           | AM.portal - elektronisches Auftragsmanagement                                                                                                    |
|-------------|-------------------------------------------|----------------------------------------------------------------------------------------------------|
| ۲           | Startseite                                | Den se se se se se se se se se se se se se                                                                                                    |
| )<br>)<br>) | Auftragssuche<br>Neuer Auftrag<br>Mailbox | Detailinformationen zur Einlig<br>Auftrags-Nr.: 0000004879688<br>Einlieferer: 5125149612 Praktikus<br>KundenauftrNr.: 6001000126-1112124                                                                                                    |
| ,<br>,<br>, | Reports Rechnungsrecherche                | Kopfdaten Positionen Auftragsbaum Partnerrollen Gebindestatus R                                                                                                    |
| Þ           | Abmelden                                  | Produkt:       [Alle]         Prozentangaben anzeigen                                                                                                    |
| )<br>}      | Hilfe<br>Allgemeine Hinweise              | Gebindezahl mit Auflösungstag                                                                                                    |
| }           | Impressum<br>Kontakt                      | <u> </u>                                                                                                    |
|             |                                           | $\begin{array}{c ccccccccccccccccccccccccccccccccccc$                                                                                                    |
|             |                                           | Image: Constraint of the second system       Image: Constraint of the second system       Image: Constraint |
|             | Deutsche Post DHL                         | ✓ Zur Ergebnisliste         ▶ Drucken           ▶ Export                                                                                                    |

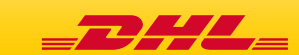

## Track Event "Gebindeauflösung"

- Der Track Event "Gebindeauflösung" bedeutet, dass eine Palette ihr vorgegebenes Ziel erreicht hat. Die Palette wird aufgelöst und die Sendungen werden weiterverarbeitet.
- Wird eine PLZ- oder Leitregions-Palette aufgelöst, so gehen die Sendungen der Palette anschließend in die Zustellung, da die Auflösung in diesem Fall im Ziel-Briefzentrum erfolgt. In der Regel werden die Sendungen am nächsten Werktag zugestellt.
- Wird dagegen eine Leitzonen- oder Deutschlandpalette aufgelöst, so werden die Sendungen auf der Palette zunächst nach ihrem eigentlichen Ziel-Briefzentrum sortiert und dann zum Ziel-Briefzentrum transportiert. Erst wenn die Sendungen das Ziel-Briefzentrum erreicht haben, gehen die Sendungen in die Zustellung.
- Welche Rückschlüsse Sie aus der Information zur Gebindeauflösung ziehen können, hängt also vom Sortiergrad Ihrer Paletten ab.

#### **Hinweis:**

Es ist nicht auszuschließen, dass einzelne Gebindetracks, insbesondere Tracks zur Auflösung, nicht erfasst werden. Die angezeigten Informationen lassen daher nicht zwingend den Rückschluss einer nicht erfolgten Auflösung bzw. Bearbeitung eines Gebindes zu.

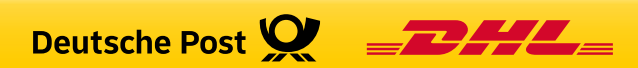

## Gebindestatus aus Sicht des Einlieferers

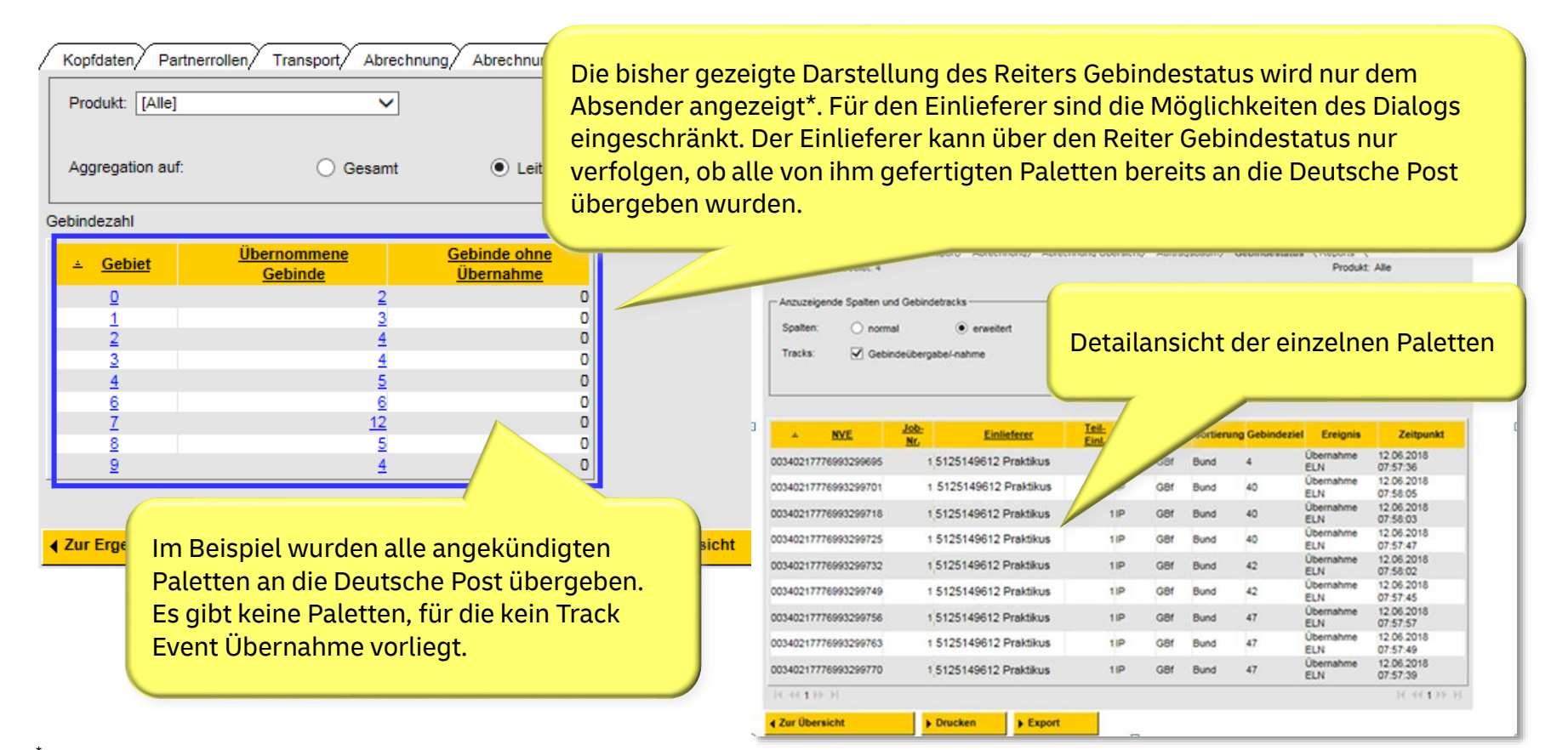

Der Track Event Palettenauflösung wird nur dem Absenderkunden angezeigt. Die Anzeige für den am Auftrag beteiligten Dienstleister kann, nach vorheriger Genehmigung durch den Absenderkunden, freigeschaltet werden.

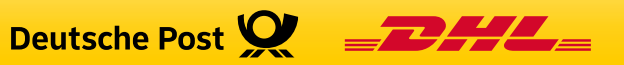

#### Wechsel zur Detailansicht

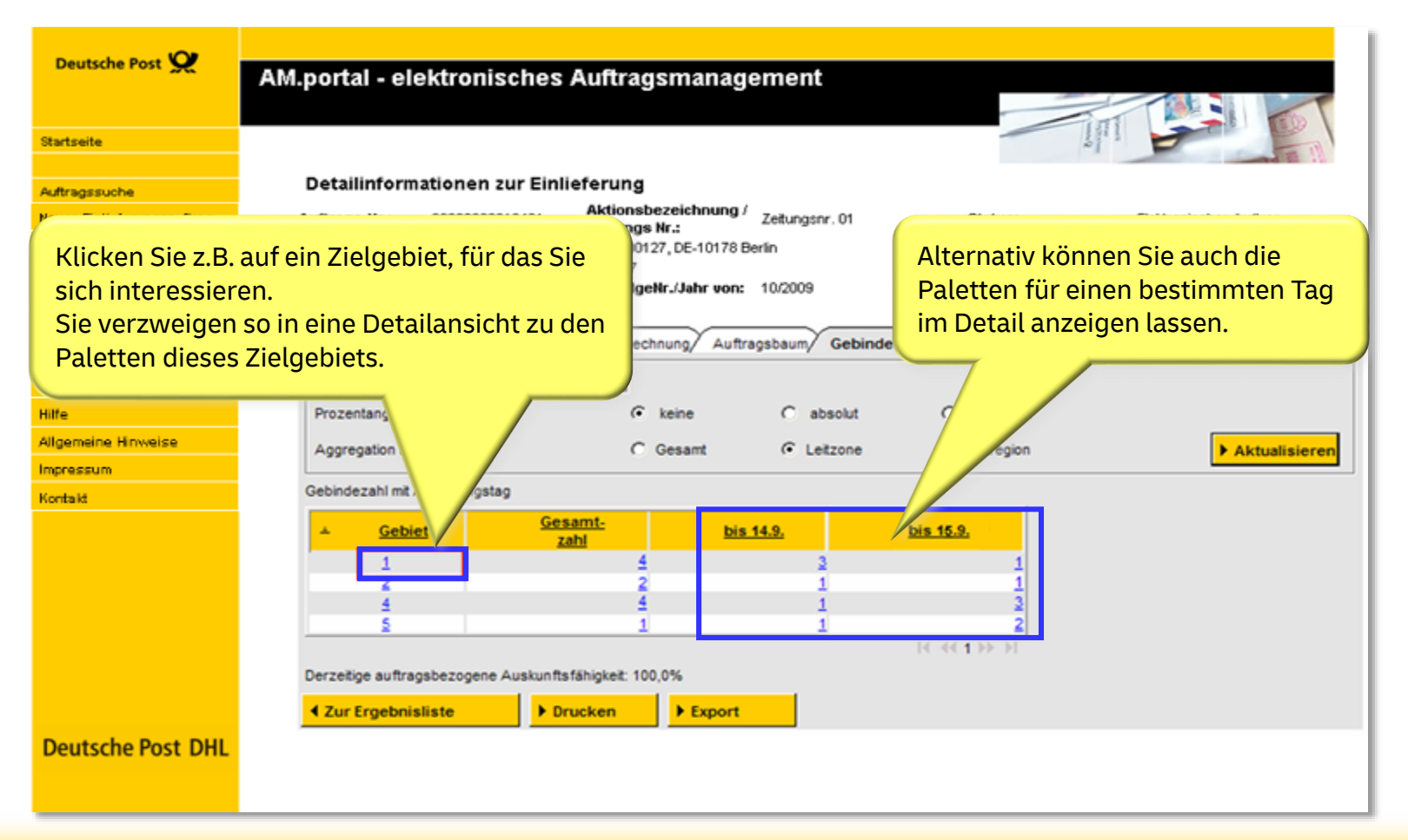

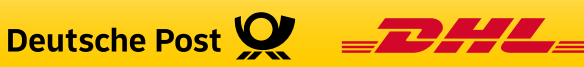

## Detailinformationen Gebindestatus

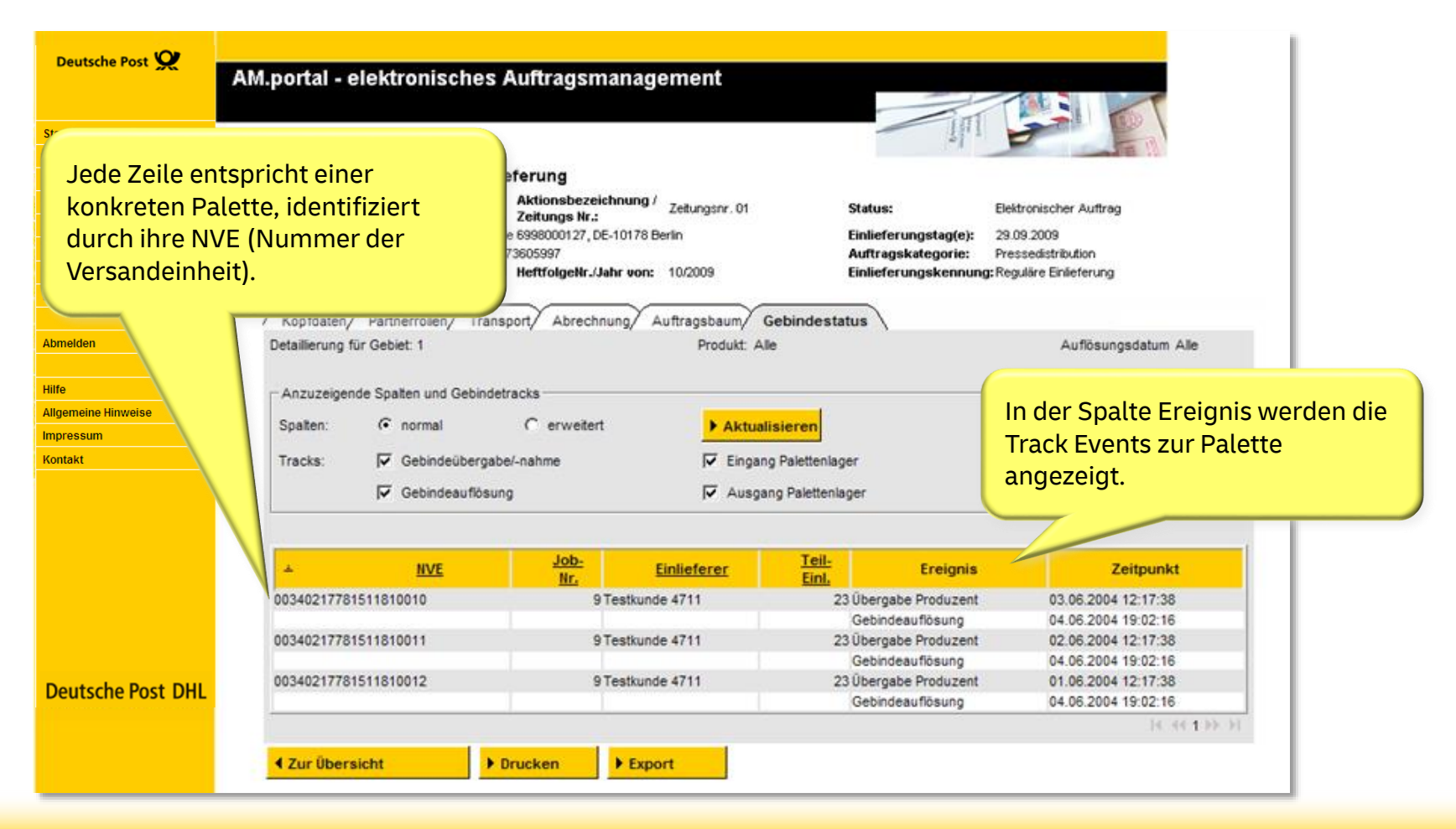

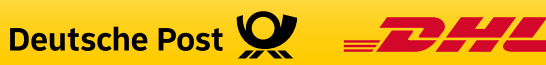

## Detailinformationen - Auswahlmöglichkeiten

|          | Amportar - e    | elektionisches        | Autoaysh          | lanagement                              |                  |                     |                        |                     |
|----------|-----------------|-----------------------|-------------------|-----------------------------------------|------------------|---------------------|------------------------|---------------------|
|          |                 |                       |                   |                                         |                  | 1.F                 | vonfigurierbar. Sie kö | nier wieder<br>nnen |
|          | Detailinfo      | rmationen zur Ein     | lieferung         |                                         |                  | i                   | nsbesondere auswäł     | nlen, welche        |
|          | Auftrags-Nr.:   | 00090923019431        | Aktionsbezei      | chnung / Zeitungsnr. 01                 | State            | is:                 | Events and events wer  | den sollen          |
|          | Einlieferer:    | 6998000127 Testkur    | nde 6998000127, D | E-10178 Berlin                          | Einli            | eferungstag(e):     | _vents angezeigt wei   | ach sollen.         |
|          | Kundenauftr     | Nr. 6998000127-087459 | 9973605997        |                                         | Auft             | ragskategorie: 📏    |                        |                     |
| J        | ZKZ:            | 025730                | HeftfolgeNr./J    | lahr von: 10/2009                       | Einli            | eferungskennung: Re | gulăre Er              |                     |
|          |                 |                       |                   | ~~~~~~~~~~~~~~~~~~~~~~~~~~~~~~~~~~~~~~~ |                  |                     |                        |                     |
| he       | / Kopfdaten/    | Partnerrollen/ Trar   | sport/ Abrech     | nung/ Auftragsbaum/ I                   | Gebindestatus    | \                   |                        |                     |
|          | Detaillierung f | für Gebiet: 1         |                   | Produkt: A                              | le               |                     | Auflösungsdatum Alle   |                     |
| e        | Spalten:        | • normal              | C erweiter        | t Aktua                                 | lisieren         |                     |                        |                     |
| <u> </u> | Tracks:         | I∕ Gebindeuberga      | be/-nahme         | IV Eingar                               | ig Palettenlager |                     |                        |                     |
|          |                 | Gebindeauflösu        | ang               | Ausgang Palettenlager                   |                  |                     |                        |                     |
|          |                 |                       |                   |                                         |                  |                     |                        |                     |
|          | *               | <u>NVE</u>            | Job-<br>Nr.       | Einlieferer                             | Teil-<br>Einl.   | Ereignis            | Zeitpunkt              |                     |
|          | 0034021778      | 1511810010            | 9                 | Testkunde 4711                          | 23 Übe           | rgabe Produzent     | 03.06.2004 12:17:38    |                     |
|          |                 |                       |                   |                                         | Geb              | indeauflösung       | 04.06.2004 19:02:16    |                     |
|          | 0034021778      | 1511810011            | 9                 | Testkunde 4711                          | 23 Übe           | rgabe Produzent     | 02.06.2004 12:17:38    |                     |
|          |                 |                       |                   |                                         | Geb              | indeauflösung       | 04.06.2004 19:02:16    |                     |
|          | 0034021778      | 1511810012            | 9                 | Testkunde 4711                          | 23 Übe           | rgabe Produzent     | 01.06.2004 12:17:38    |                     |
|          |                 |                       |                   |                                         | Geb              | indeauflösung       | 04.06.2004 19:02:16    |                     |
|          |                 |                       |                   |                                         |                  |                     | 14 44 <b>1</b> () ()   |                     |
|          |                 |                       |                   |                                         |                  |                     |                        |                     |

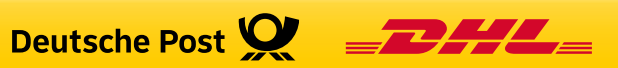

#### Detailinformationen - erweiterte Datenbasis

| Startselle         Auftragessuche         Reutragesteicher Bindererzeit         Beitztanverwallung         Reportsi         Reportsi         Rechtsungsrecherche         Anzuzegende Spaten und Gebenderscha         Hiffe         Altzagenie Himweise         Mindoo         Berutzterverwallung         Rechtsungsrecherche         Anzuzegende Spaten und Gebenderscha         Anzuzegende Spaten und Gebenderscha         Mindoo         Hiffe         Anzuzegende Spaten und Gebenderscha         Weitzersen         Kontekter         Windoo         Beitzterverwallung         Rechtsungsrecherche         Anzuzegende Spaten und Gebenderscha         Perdenderscha         Kontekter         Winfer         Aussignende Hinweise         Ingersenne         Howard Anter         Motz         Adder         Aussignende Hinweise         Ingersenne         Kontaki         Deutscher Post DHL                                                                                                    | Deutsche Post 🛈       |                                                                                                    |  |
|----------------------------------------------------------------------------------------------------|-----------------------|----------------------------------------------------------------------------------------------------|--|
| Statiselie         Auftragseuche         Neuer Auftrag         Bielderer:       0000023019431       Zetunger.01         Bielderer:       00000023019431       Zetunger.01         Bielderer:       00000023019431       Zetunger.01         Bielderer:       00000023019431       Zetunger.01         Bielderer:       00000027000000000000000000000000000000                                                                                                    |                       | AM.portal - elektronisches Auftragsmanagement                                                                                         |  |
| Statiseits         Auftragssuche         Heuer Auftrag         Mattrags         Mattrags         Mattrags         Mattrags         Mattrags         Bendtarferer:         Googdage         Rechnungsrecherche         Abmelden         Abmelden         Hiff         Allargesum         Spatte:         Charlenge Spatten und Gebindetracks         Spatten         Gebindetrakten         Allargesum         Mattragstault         Rechnungsrecherche         Abmelden         Hiffe         Allargesum         Gebindetrakten         Ørdetrakten         Ox4027778151181001         Ørdetrakten         Morestall         Ox4027778151181001         Ørdetrakten 4711         2       S,K,E ff         Bund 1127         Gebindestrisung 4711       2         S,K,E ff       Bund 1127         Gebindestrisung 4711       2         S,K,E ff       Bund 1127         Gebindestrisung 4711       2         S,K,E ff       Bund 1127         Ge                                                                                                    |                       |                                                                                                    |  |
| Auftragesuche Auftrage   Auftragesuche Auftragesuche   Mailloox Enideterer:   Benutzerverwaltung Existionesutz-Reinforder   Rechnungsrecherche Zzi:   Auftragesuche Sebunder   Auftragesuche Sebunder   Rechnungsrecherche Transport   Auftragesuche Spatier:   Auftragesuche Spatier:   Rechnungsrecherche Franzeigende Spaten und Gebindetracks   Spatier: Contral   Auftragesuche Spatier:   Auftragesuche Spatier:   Auftragesuche Spatier:   Auftragesuche Spatier:   Auftragesuche Spatier:   Auftragesuche Spatier:   Auftragesuche Spatier:   Auftragesuche Spatier:   Auftragesuche Spatier:   Auftragesuche Spatier:   Auftragesuche Spatier:   Auftragesuche Spatier:   Auftragesuche Spatier:   Auftragesuche Spatier:   Auftragesuche In der erweiterten Ansicht werden je   Auftragesuche Transport   Auftragesuche Nationsbezeichnung   Auftragesuche Auftragesuche   Auftragesuche In der erweiterten Ansicht werden je   Auftragesuche Transport   Auftragesuche In der erweiterten Ansicht werden je   Auftragesuche In der erweiterten Ansicht werden je   Auftragesuche In manier   Auftragesuche In                                                                                                    | Startseite            |                                                                                                    |  |
| Auftragssuche       Detailinformationen zur Einieferung         Heuer Auftrag       Auftrags-Mr.:       00000201931       Aklonebezeichnung / Zetungs Mr.:       Status:         Mailbox       Einieferungs       60000027,051/0178 Berlin       Status:       Einieferungs         Bendtzerverwaltung       Zkr.:       005700       Heftfolgelir./Jahr von: 10/000       Status:         Rechningsrecherche       Kopfdaten       Parison Gestionder Status       Paletterzielle zusätzlichen Informationen zur den Sendungen auf der Palette und zum zum zum zum zum zum zum zum zum zum                                                                                                    |                       | In der erweiterten Ansicht werden je                                                                                                  |  |
| Heurer Auftrrag       Auftrrage-Hr::::::::::::::::::::::::::::::::::::                                                                                                    | Auftragssuche         | Detailinformationen zur Einlieferung                                                                                                  |  |
| Mailbox       Einileferer::       698000127 Testiunde 698000127, 0E-10178 Berin       Einileferungsit       den Sendungen auf der Palette und zum Palettenigen         Reports       Rechnugsrecherche       Palettenigen       Auftragskateg       Einileferungsit       Benittervertwatung       Einileferungsit       Benittervertwatung       Benittervertwatung       Einileferungsit       Benittervertwatung       Benittervertwatung       Benitervertwatung       Benittervertwatu                                                                                                    | Neuer Auftrag         | Auftrags-Nr.: 00090923019431 Aktionsbezeichnung / Zeitungsnr. 01 Status: Palette Zusatzliche Informationen Zu                         |  |
| Benutzerverwaltung<br>Reports       Kundenauffr.Hr. 6:999000127/037459973005997       Auftragskatter<br>Einieferungsk       Palettenziel angezeigt.         Abmelden<br>Hiffe       Abmelden       Abmelden       Abrechnung für Gebit 1       Abrechnung / Auftragsbaum       Gebindestatus       Palettenziel angezeigt.         Abmelden       Anzuzeigende Spaten und Gebindetracks       © normal       © erwetert       P Aktualsieren         Mirregiskatter       P Gebindesufösung       © debindesufösung       © Ausgang Palettenlager       © Ausgang Palettenlager         Tracks:       © Gebindesufösung       © s.K.Bf       Bund       10314       Ubergabe Produzent       0.8.02041217.038         Abwelden       Mirregiskatter       P S.K.Bf       Bund       10314       Ubergabe Produzent       0.8.020419.217.038         Mortakt       Versabe Produzent       10.002       9 S.K.Bf       Bund       10314       Ubergabe Produzent       0.0.8.200419.217.038         Versabe Produzent       10.02.0041972178118110011       9 Teststunde 4711       2 P       S.K.Bf       Bund       10314       Ubergabe Produzent       0.0.8.2004 19.21.63         Versabe Produzent       10.02.004 19.02.16       10.02.01       9 Esstunde 4711       2 P       S.K.Bf       Bund       10325       Ubergabe Produzent       0.0.8.2004 19.21.63                                                                                                    | Mailbox               | Einlieferer: 6998000127 Testkunde 6998000127, DE-10178 Berlin Einlieferungsta den Sendungen auf der Palette und zu                    |  |
| Reports     Rechnungsrecherche     Kopfdaten     Partnerrolen     Abrechnung     Auftragsbaum     Gebindestatus       Abmelden     Anzuzeigende Spaten und Gebindetracks     Spaten:     C normal     Immel       Aligemeine Hinweise     Immelden     Immelden     Immelden     Immelden       Kontakt     Gebindesuffsung     C enweten     Immelden       Kontakt     Immelden     Immelden     Immelden       Kontakt     Immelden     Immelden     Immelden       Kontakt     Immelden     Immelden     Immelden       Kontakt     Immelden     Immelden     Immelden       Kontakt     Immelden     Immelden     Immelden       Kontakt     Immelden     Immelden     Immelden       Kontakt     Immelden     Immelden     Immelden       Kontakt     Immelden     Immelden     Immelden       Kontakt     Immelden     Immelden     Immelden       Disdoz17781511810019     9 Testunde 4711     2     P     S,K,Bf     Bund     10314     Ubergabe Produzent     0050204119:0216       Disdoz17781511810012     9 Testunde 4711     2     P     S,K,Bf     Bund     11345     Gebindezife ung     04:08:024119:0216       Disdoz17781511810012     9 Testunde 4711     2                                                                                                    | Benutzerverwaltung    | Kundenauftr-Nr. 6998000127-087459973605997<br>7K7: 025730 Hettfolgelt (Jabruge: 10/009 Einlieferungek Palettenziel angezeigt          |  |
| Rechnungsrecherche       Kopfdaten       Partnerrollen       Transport       Abrechnung       Auftragsbaum       Gebindestatus         Abmelden       Abmelden       Atzuzeigende Spaten und Gebindetracks       Detailierung für Gebiet 1       Atzuzeigende Spaten und Gebindetracks         Spaten:       © normal       Impressum       Impressum                                                                                                    | Reports               |                                                                                                    |  |
| Abmelden       Allgemeine Hinweise         Hilfe       Allgemeine Hinweise         Impressum       Impressum         Kontakt       Impression         Autor       Impression         Autor       Impression         Impression       Impression         Impression       Impr                                                                                                    | Rechnungsrecherche    | Kontriaten Partnerrollen Transnott Abrechnung Auftranshaum Cebindestatus                                                              |  |
| Abmelden       Anzuzeigende Spaten und Gebindetracks         Hitfe       Spaten:       C normal         Aligemeine Hinweise       Image: C Gebindeußergabe/-nahme       Image: C Gebindeußergabe/-nahme         Impressum       Image: C Gebindeußergabe/-nahme       Image: C Gebindeußergabe/-nahme         Kontakt       Image: C Gebindeußergabe/-nahme       Image: C Gebindeußergabe/-nahme         MUE       Jobe: Mir.       Einlieferer       Teil:         Notakt       Image: C Gebindeußergabe/-nahme       Image: C Gebindeußergabe/-nahme         MUE       Jobe: Mir.       Einlieferer       Teil:         Notakt       Image: C Gebindeußergabe/-nahme       Image: C Gebindeußergabe/-nahme         MUE       Jobe: Mir.       Einlieferer       Teil:         Notakt       Image: C Gebindeußergabe/-nahme       Image: C Gebindeußergabe/-nahme         MUE       Jobe: Mir.       Einlieferer       Teil:         Notakt       Image: C Gebindeußergabe/-nahme       Image: C Gebindeußergabe/-nahme       Image: C Gebindeußergabe/-nahme         MUE       Jobe: Mir.       Einlieferer       Teil:       Produkt       Format       Sortierung       Gebindeußergabe/-nahme         Mue/ Mue/ Mue/ Mue/ Mue/ Mue/ Mue/ Mue/                                                                                                    |                       | Detailierung für Gebiet 1                                                                                                    |  |
| Anzuzeigende Spaten und Gebindetracka:         Hilfe         Aligemeine Hinweise         Impressum         Kontakt         Voldezit7781511810010         9 Testkunde 4711       2         9 S_K_Bf       Bund         00340217781511810011       9 Testkunde 4711       2         9 S_K_Bf       Bund       11325         Gebindesuffisung       00340217781511810012       9 Testkunde 4711       2         P       S_K_Bf       Bund       11325       Gebindesuffisung         00340217781511810012       9 Testkunde 4711       2       P       S_K_Bf       Bund       11325         Deutsche Post DHL       P Drucken       P Export       Export       Export       Export                                                                                                    | Abmelden              |                                                                                                    |  |
| Hilfe       Altgemeine Hinweise       Impressum       C einvedent       Aktualisieren         Impressum       Gebindeaufisung       Impressum       Impressum       Im                                                                                                    | Abiliciden            | Anzuzeigende Spaten und Gebindetracks                                                                                                 |  |
| Imme       Contract       Tracks:       C Gebindeübergabe/nahme       C Eingang Pakettenlager         Kontakt       C Gebindeauflösung       C Gebindeauflösung       C Ausgang Pakettenlager         Ausgang Pakettenlager       C Ausgang Pakettenlager       C Ausgang Pakettenlager         Vold2017781511810010       9 Testkunde 4711       2       P       S_K_BI       Bund       10314       Ubergabe Produzent       03.06.2004 12:17:38         00340217781511810011       9 Testkunde 4711       2       P       S_K_BI       Bund       11257       Ubergabe Produzent       02.06.2004 19:02:16         00340217781511810012       9 Testkunde 4711       2       P       S_K_BI       Bund       11345       Ubergabe Produzent       02.06.2004 19:02:16         Ubergabe Produzent       0.06.2004 19:02:16       Ereignis       C C C C C C C C C C C C C C C C C C C                                                                                                    | Lillfo                | Spaten: C normal C erwetert                                                                                                    |  |
| Alignmente Hinveise       F       Gebindeauflösung       F       Ausgang Palettenlager         Kontakt       V       V/E       V/E                                                                                                    | Allerensies Uissusies | Tracks: 🔽 Gebindeübergabe/-nahme                                                                                                    |  |
| Impressum       Initial production       Initial production       Initial production         Kontakt       INItial production       Initial production       Produkt       Format       Sortierung       Gebindeziet       Ereignis       Zeitpunkt         00340217781511810010       9 Testkunde 4711       21       P       S_K_Bf       Bund       10314       Ubergabe Produzent       03.06.2004 12:17:38         00340217781511810011       9 Testkunde 4711       21       P       S_K_Bf       Bund       11257       Ubergabe Produzent       03.06.2004 19:02:16         00340217781511810012       9 Testkunde 4711       21       P       S_K_Bf       Bund       11345       Ubergabe Produzent       01.06.2004 19:02:16         00340217781511810012       9 Testkunde 4711       21       P       S_K_Bf       Bund       11345       Ubergabe Produzent       01.06.2004 19:02:16         00340217781511810012       9 Testkunde 4711       21       P       S_K_Bf       Bund       11345       Ubergabe Produzent       01.06.2004 19:02:16         1 < < < td>1 < < td>1 < to to to to to to to to to to to to to                                                                                                    | Aligemeine Hinweise   | V Gebindeauflösung                                                                                                    |  |
| Kontakt         NVE         JOD:         Einlieferer         Teil:         Produkt         Format         Sortierung         Gebindeziel         Ereignis         Zeitpunkt           00340217781511810010         9 Testkunde 4711         2         P         S_K_Bf         Bund         10314         Übergabe Produzent         0.06.2004 12:17:38           00340217781511810011         9 Testkunde 4711         2         P         S_K_Bf         Bund         11257         Übergabe Produzent         0.06.2004 19:02:16           00340217781511810012         9 Testkunde 4711         2         P         S_K_Bf         Bund         11257         Übergabe Produzent         0.06.2004 19:02:16           00340217781511810012         9 Testkunde 4711         2         P         S_K_Bf         Bund         11345         Übergabe Produzent         0.06.2004 19:02:16           00340217781511810012         9 Testkunde 4711         2         P         S_K_Bf         Bund         11345         Übergabe Produzent         0.06.2004 19:02:16           i < <td></td>                                                                                                    |                       | Impressum                                                                                                    |  |
| A         NVE         Job-<br>Nr.         Einlieferer         Ieii.<br>Einl.         Produkt         Format         Sortierung         Gebindeziei         Ereignis         Zeitpunkt           00340217781511810010         9 Testkunde 4711         2         P         S_K_Bf         Bund         10314         Übergabe Produzent         03.06.2004 12:17:38           00340217781511810011         9 Testkunde 4711         2         P         S_K_Bf         Bund         11257         Übergabe Produzent         02.06.2004 12:17:38           00340217781511810012         9 Testkunde 4711         2         P         S_K_Bf         Bund         11257         Übergabe Produzent         02.06.2004 12:17:38           00340217781511810012         9 Testkunde 4711         2         P         S_K_Bf         Bund         11345         Übergabe Produzent         02.06.2004 12:17:38           00340217781511810012         9 Testkunde 4711         2         P         S_K_Bf         Bund         11345         Übergabe Produzent         01.06.2004 19:02:16           IK < <tt>1 IP MI         Proucken         P Export         IE Export         IE Export         IE Export         IE Export         IE Export         IE Export         IE Export         IE Export         IE Export         IE Export         IE Export<!--</th--><th>Kontakt</th><th></th></tt>                                                                                                    | Kontakt               |                                                                                                    |  |
| 00340217781511810010       9 Testkunde 4711       21 P       S_K_Bf       Bund       10314       Übergabe Produzent       03.06.2004 12:17:38         00340217781511810011       9 Testkunde 4711       21 P       S_K_Bf       Bund       11257       Übergabe Produzent       02.06.2004 12:17:38         00340217781511810012       9 Testkunde 4711       21 P       S_K_Bf       Bund       11257       Übergabe Produzent       02.06.2004 12:17:38         00340217781511810012       9 Testkunde 4711       21 P       S_K_Bf       Bund       11345       Übergabe Produzent       01.06.2004 19:02:16         Vertice to the structure of the structure of the structure o                                                                                                    |                       | A <u>NVE</u> <u>Nr.</u> <u>Einlieferer</u> <u>Teil.</u> Produkt Format Sortierung Gebindeziel Ereignis Zeitpunkt                      |  |
| 00340217781511810011       9 Testkunde 4711       21 P       S_K_Bf       Bund       11257       Gebindeauffösung       04.06.2004 19:02:16         00340217781511810012       9 Testkunde 4711       21 P       S_K_Bf       Bund       11345       Gebindeauffösung       04.06.2004 19:02:16         00340217781511810012       9 Testkunde 4711       21 P       S_K_Bf       Bund       11345       Übergabe Produzent       01.06.2004 19:02:16         i< <t 1="" if="">I             04.06.2004 19:02:16         i&lt; <t 1="" if="">I                 I Zur Übersicht       &gt; Drucken       &gt; Export              Deutsche Post DHL</t></t>                                                                                                    |                       | 00340217761511810010 9 Testkunde 4711 21 P S_K_Bf Bund 10314 Übergabe Produzent 03.06.2004 12:17:38                                   |  |
| 00340217781511010011       9 Testkunde 4711       21 P       S_K_B1       Bund       11257       Gebindesuffisung       04.06.2004 19:02:16         00340217781511810012       9 Testkunde 4711       21 P       S_K_B1       Bund       11345       Gebindesuffisung       04.06.2004 19:02:16         IK < <t 1="" h<="" hf="" td="">                 ✓ Zur Übersicht       F Drucken       F Export               Deutsche Post DHL</t>                                                                                                    |                       | Gebideaufösung 04.06.2004.19.02.16                                                                                                    |  |
| 00340217781511810012       9 Testkunde 4711       2: P       S_K_Bf       Bund       11345       Übergabe Produzent       01.06.2004 12:17:38         i< <t 1="">&gt; I         &gt; Drucken       &gt; Export       04.06.2004 19:02:16</t>                                                                                                    |                       | 0034021//61511810011 91680006 4/11 21 P S_K_BT SUNG 1125/ 00619306 PTO002611 02/06 2004 121//36<br>Gabideau/Mannan 04 06 2004 12/1/36 |  |
| Image: Control of the second second secon |                       | 00340217781511810012 9 Testkunde 4711 21 P S K Bf Bund 11345 Ubernabe Produzent 01 06 2004 15 22:10 3                                 |  |
| Id < <tr>      Zur Übersicht.     ► Drucken     ► Export.</tr>                                                                                                    |                       | Gebindeauflösung 04.06.2004 19:02:16                                                                                                  |  |
|                                                                                                    |                       |                                                                                                    |  |
|                                                                                                    |                       | (C (C ( ) ))                                                                                                    |  |
| Deutsche Post DHL                                                                                                    |                       | 4 Zur Übersicht ► Drucken ► Export                                                                                                    |  |
| Deutsche Post DHL                                                                                                    |                       |                                                                                                    |  |
| Deutsche Post DHL                                                                                                    |                       |                                                                                                    |  |
|                                                                                                    | Deutsche Post DH      |                                                                                                    |  |

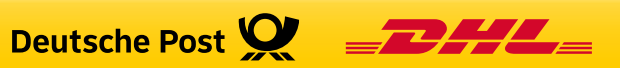

Wofür kann man die Detailansicht nutzen?

- Die Detailansicht hilft Ihnen, die Gebindeinformationen korrekt zu interpretieren.
  - Aus dem Gebindeziel sehen Sie, ob es sich um eine PLZ-, Leitregions-, Leitzonen- oder Deutschlandpalette handelt.
  - Aus dem Produkt können Sie die vereinbarte Laufzeit ableiten (z.B. bei Dialogpost 4 Tage).
  - Sie sehen die verfügbaren Informationen zu den Track Events im Detail.

**Hinweis:** Die Detailansicht ist vor allem dann von Interesse, wenn es Probleme bei der Einlieferung oder dem Transport gegeben hat.

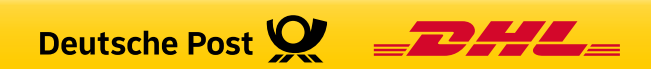

## Grafische Darstellung / Kartenansicht

• Nach Einlieferung eines entsprechenden Auftrags zeigt das Icon auf der Suchergebnisliste den Stand an. Der gelbe Balken steht für die geplanten Gebinde. Der grüne Balken zeigt die bereits aufgelösten Gebinde.

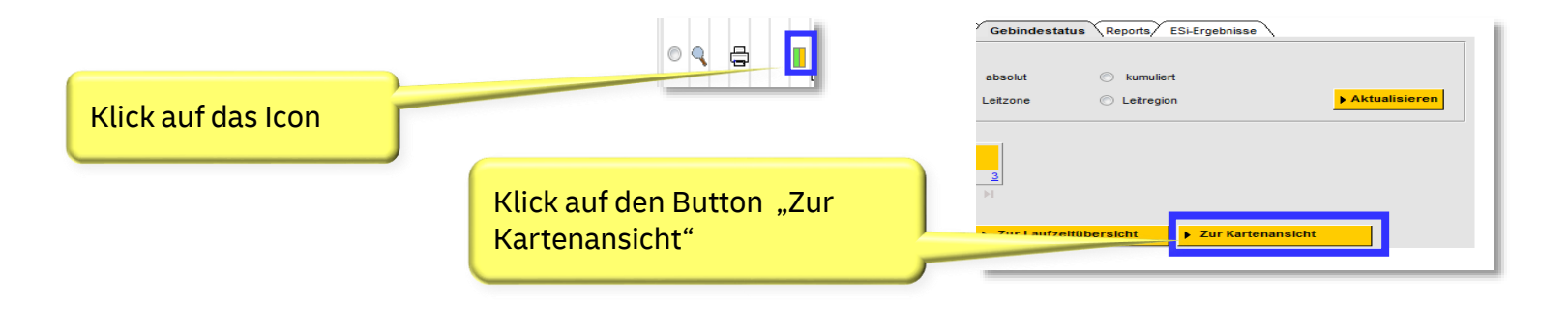

• Durch klicken auf dieses Icon oder durch Aktivieren des Buttons "Zur Kartenansicht" im Karteireiter "Gebindeinformation" gelangen Sie zur kartographischen Darstellung der Gebindeinformationen.

Hinweis: Für die Anzeige der Kartenansicht ist es erforderlich, einen Browser zu verwenden der HTML5 unterstützt.

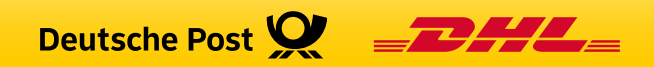

## Paletten mit Zuordnung auf die Leitzonen

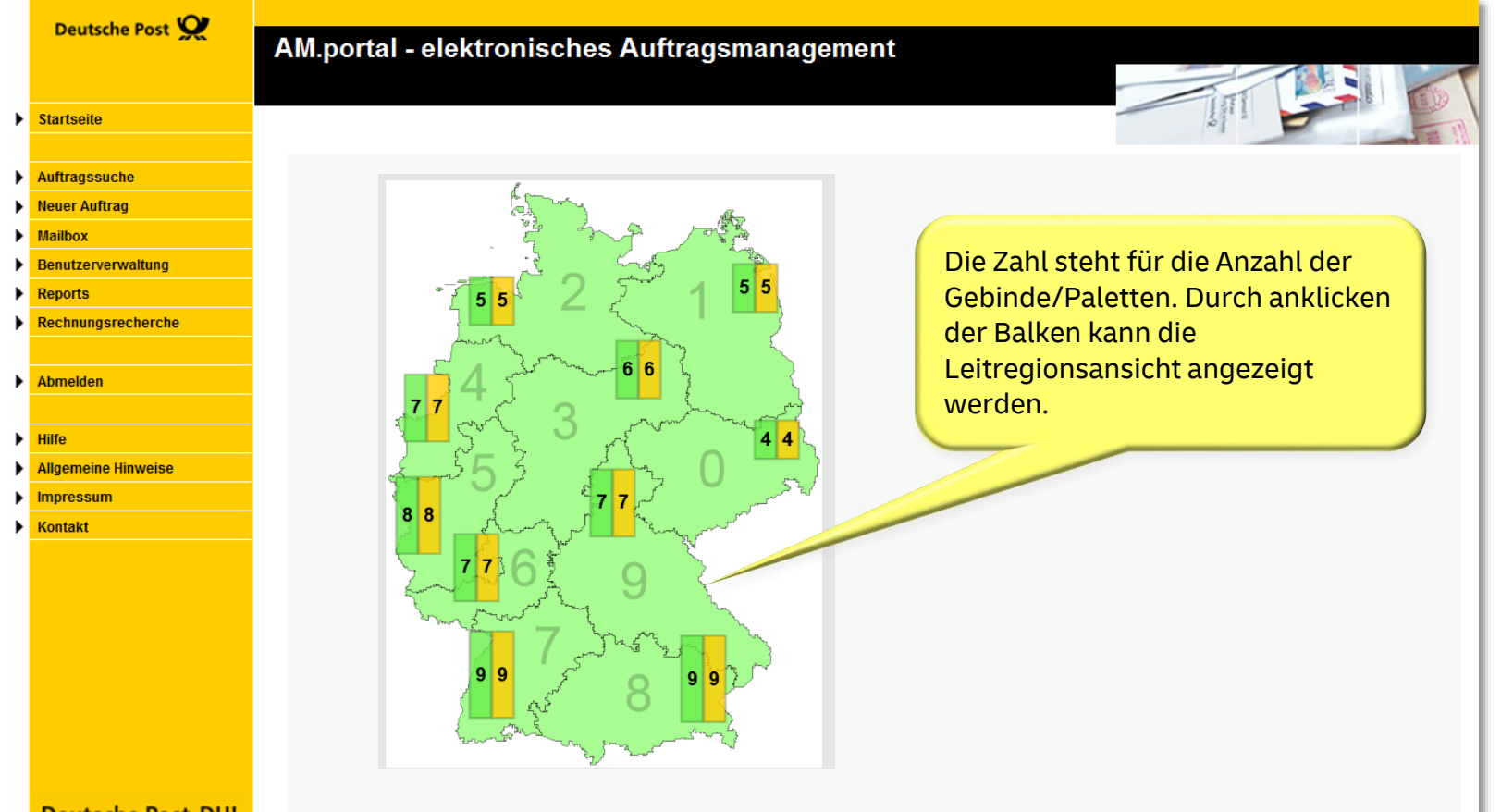

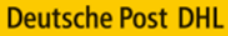

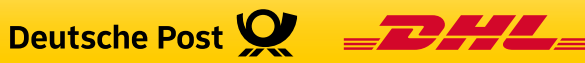

## Paletten mit Zuordnung zur Leitregion, 1 Leitzonen-Palette

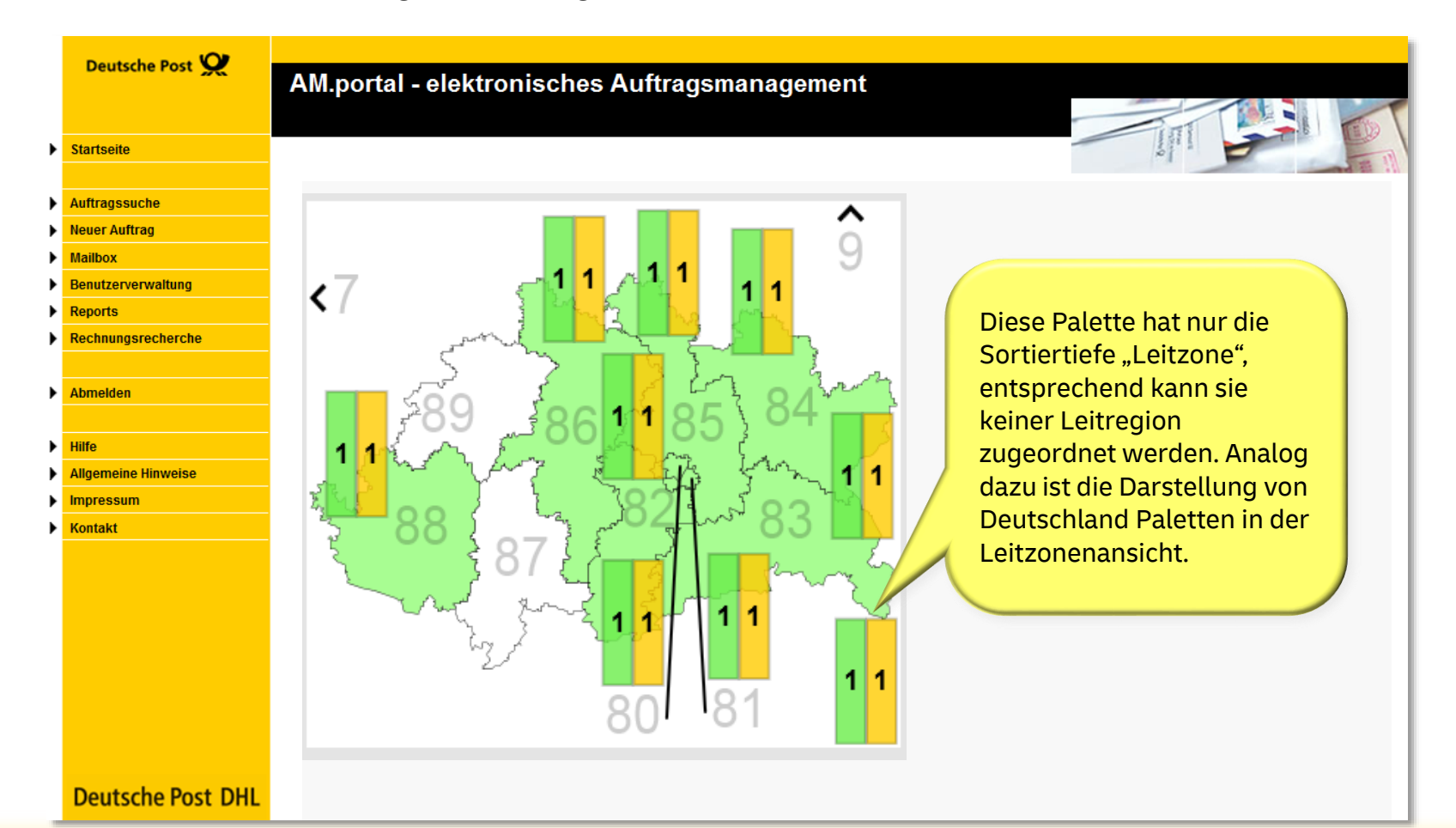

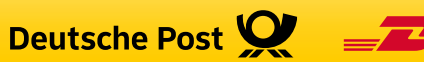

#### Navigieren in der Leitregionsansicht

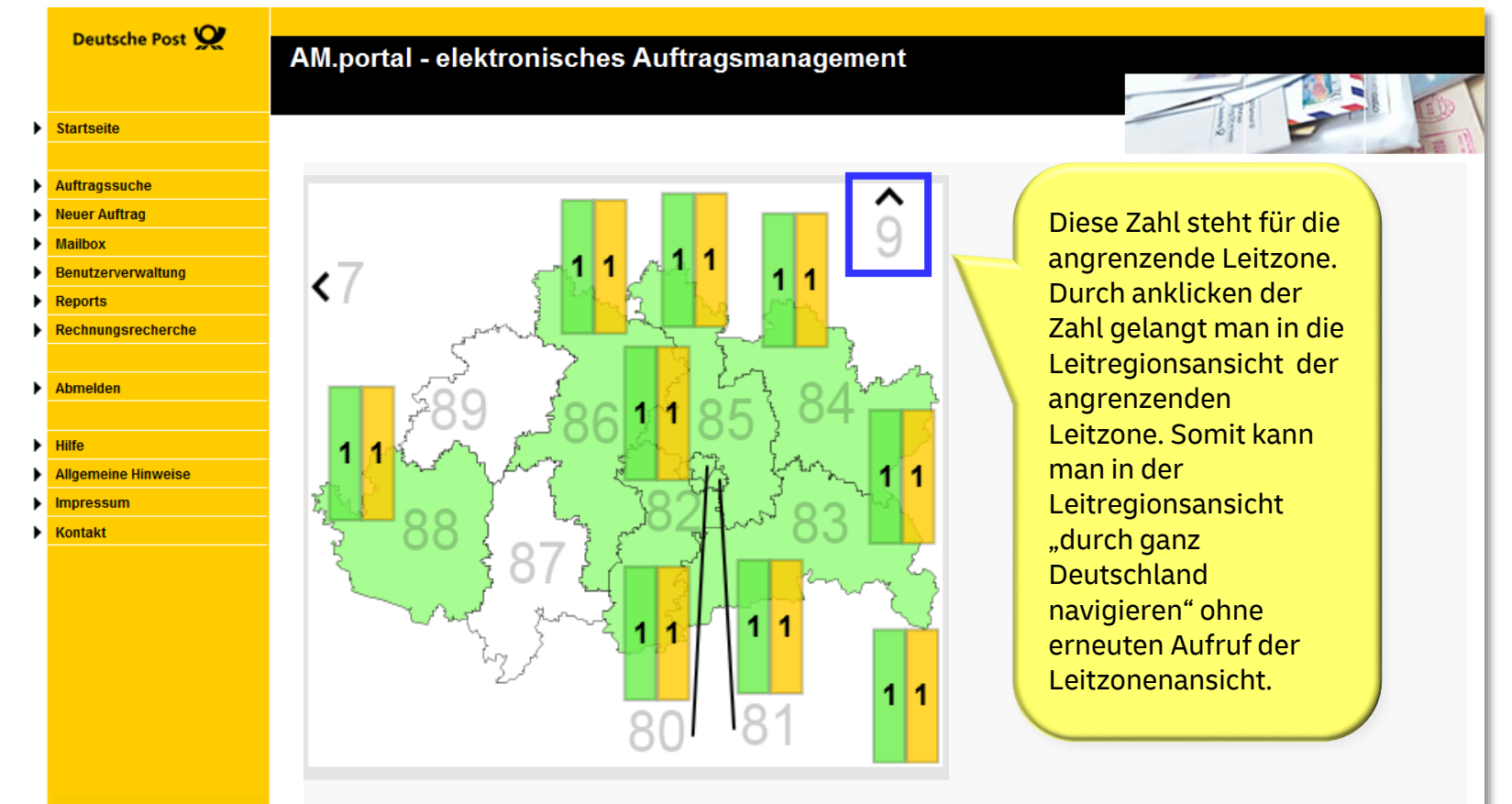

**Deutsche Post DHL** 

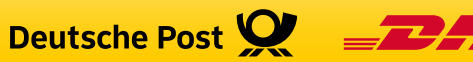

## Fehlende Gebindeinformation in der Kartenansicht, Leitzone

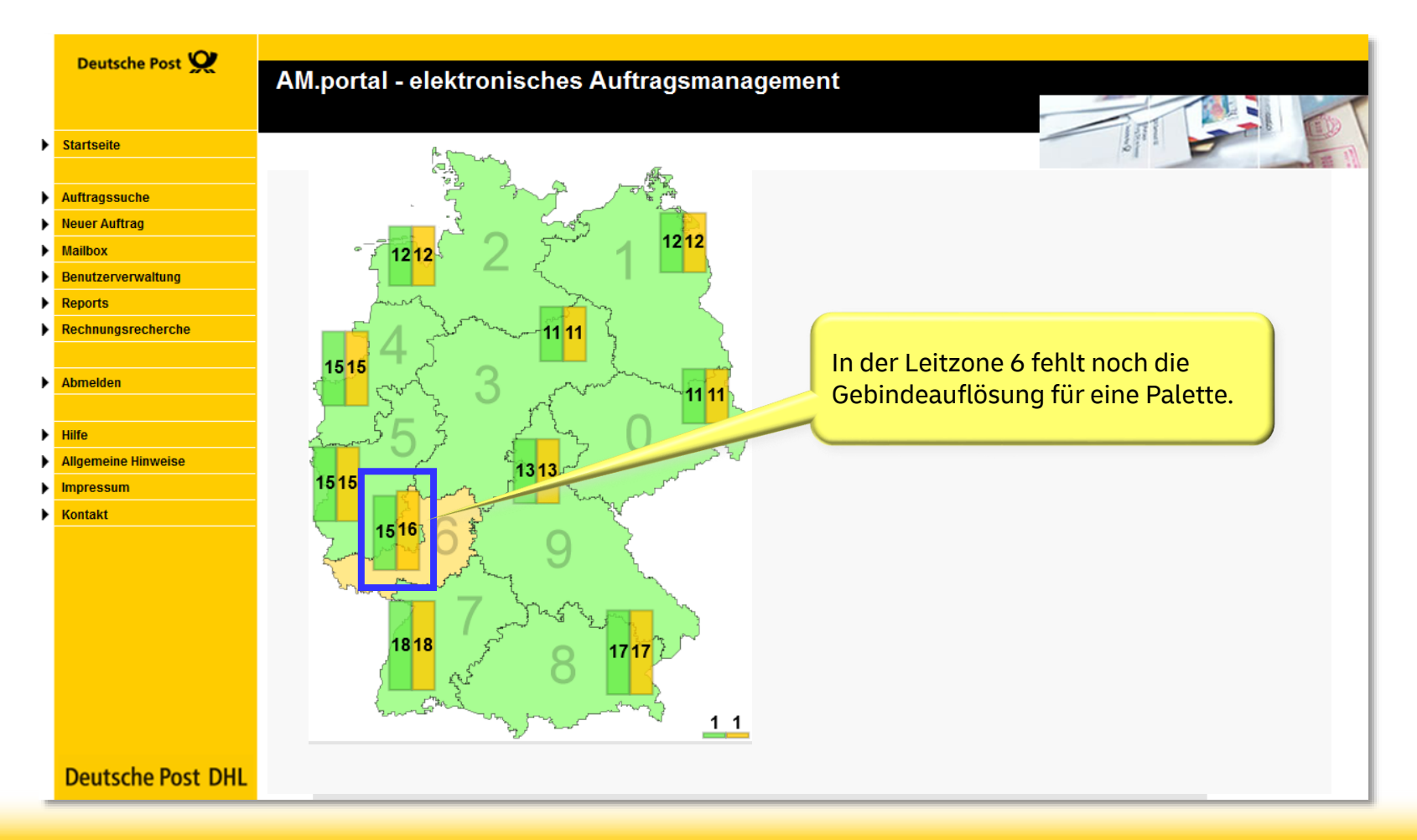

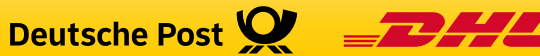

## Fehlende Gebindeinformation in der Kartenansicht, Leitregion

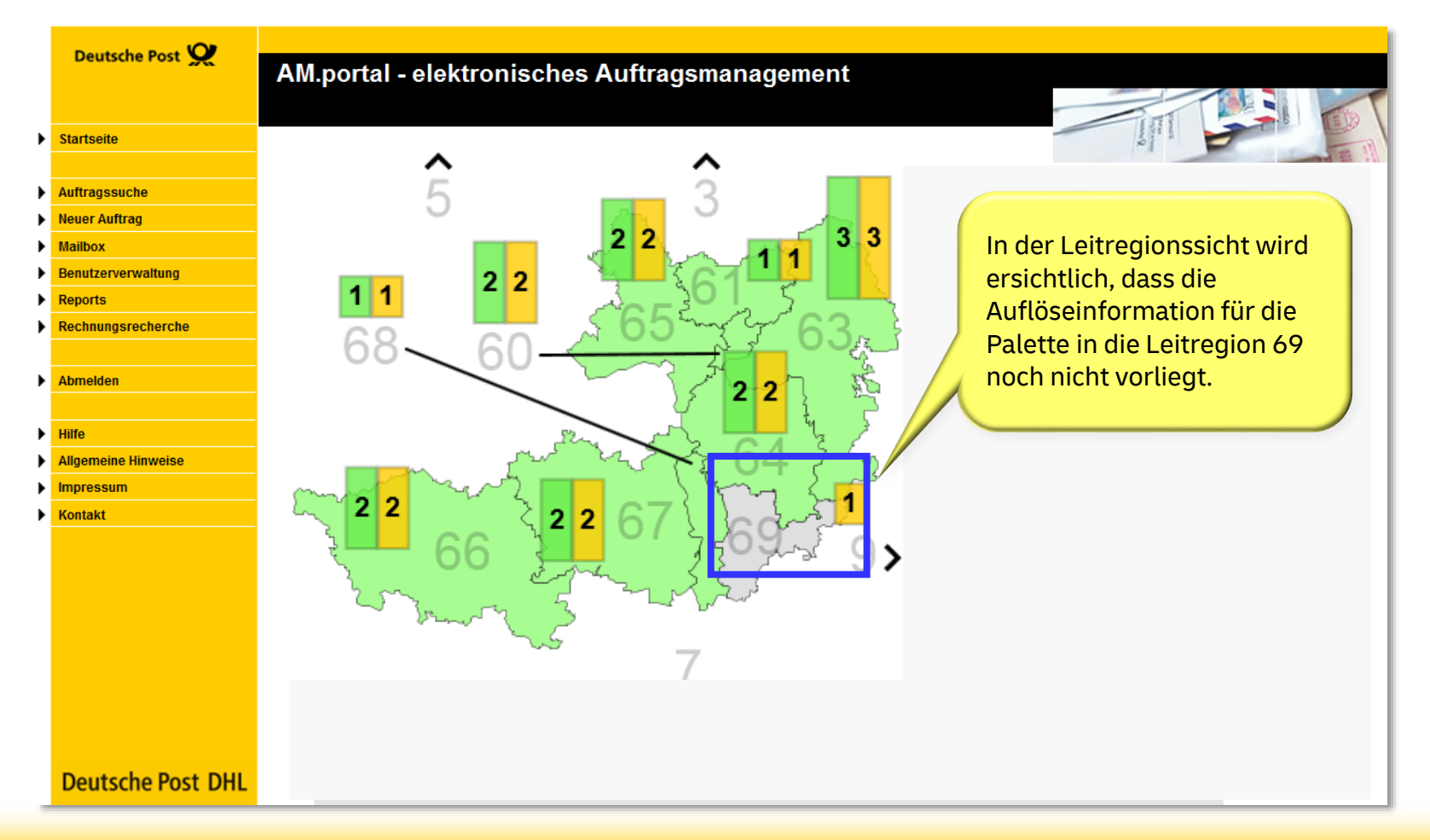

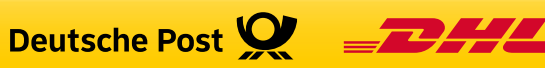

## Kartenansicht zu Deutschlandpaletten

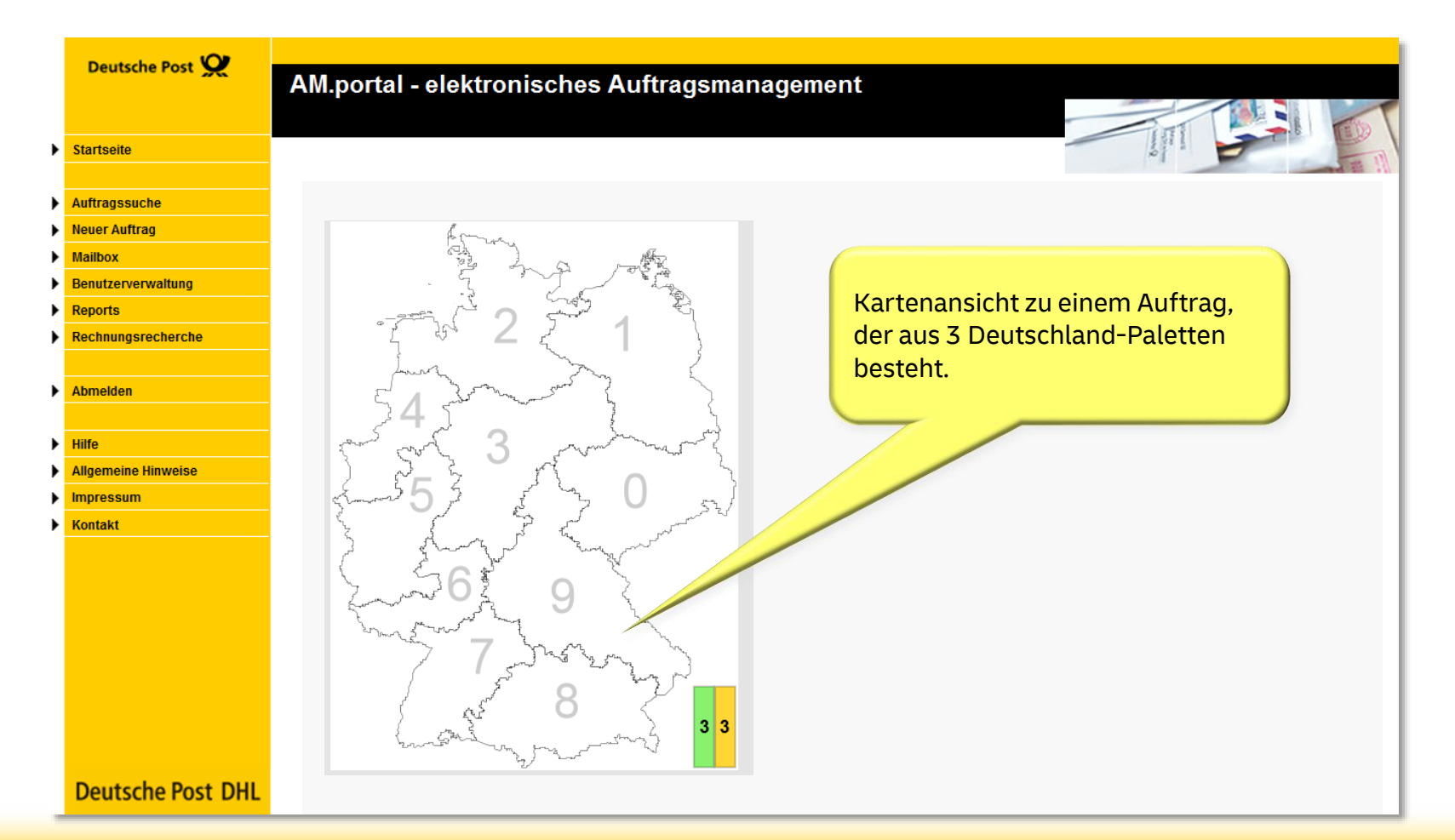

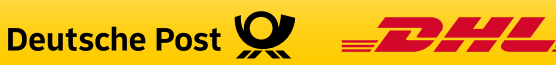

Zusammenhang zwischen tabellarischer Sicht und Kartenansicht zu Gebindeinformationen

- Sowohl die tabellarische Darstellung der Gebindeinformation als auch die Kartenansichten werden auf der gleichen Datenbasis erstellt.
- Die mögliche Darstellungstiefe entspricht der Sortiertiefe der eingelieferten Gebinde bis zur Ebene Leitregion.

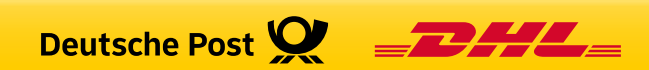

# Kontakt

- Handlingsbroschüren zu den AM-Funktionalitäten finden Sie in unserem Downloadbereich unter <u>www.deutschepost.de/am</u>.
- Bei Fragen zu Produkten und Zusatzleistungen wenden Sie sich bitte an Ihren Kundenbetreuer der Deutschen Post oder an die Geschäftskundenhotline unter 0180 6 555555.
- Fragen rund um das elektronische Auftragsmanagement (AM) beantwortet gerne Ihr

## **IT Customer Support & Integration Post**

Tel: +49 (0) 228 182-23500 Email: <u>IT-CSP@deutschepost.de</u> Geschäftszeiten: Mo – Fr: 8.00 bis 16.00 Uhr

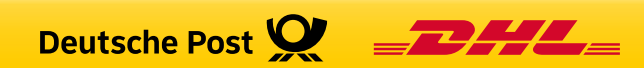